| 步驟 | 行動           | 按鍵                            |
|----|--------------|-------------------------------|
| 1  | 選擇語言         | 廣東話,按1字                       |
|    |              | 英文,按2字                        |
|    |              | 普通話,按3字                       |
| 2  | 預約           | 預約,按1字                        |
|    |              | 翻查或取消預約,按2字                   |
|    |              | 改期,按3字                        |
|    |              | 使用系統有困難,按4字                   |
| 3  | 選擇預約模式       | 選擇未來二十四小時診症時間,按1字             |
|    |              | 選擇未來七個工作天診症時間,按2字             |
| 4  | 選擇診所         | 柴灣公務員診所                       |
|    |              | (柴灣樂民道3號東區尤德夫人那打素醫院主樓一        |
|    |              | 樓)按1字                         |
|    |              | 香港公務員診所                       |
|    |              | (皇后大道東284號鄧志昂專科診所3樓)按2字       |
|    |              | 九龍公務員診所                       |
|    |              | (紅磡庇利街 42 號九龍城健康中心 6 樓) 按 3 字 |
|    |              | 新界公務員診所                       |
|    |              | (新界荃灣青山公路 115 號葛量洪夫人健康院地下)    |
|    |              | 按4字                           |
|    |              | 粉嶺公務員診所                       |
|    |              | (新界粉嶺璧峰路2號粉嶺健康中心8樓)按5字        |
|    |              | 西貢公務員診所                       |
|    |              | (西貢萬年街 23號方逸華診所 1 字樓)按 6 字    |
| 5  | 系統安排診症時間     | 選擇這個約期,按1字                    |
|    |              | 選擇下一個約期,按2字                   |
|    |              | 返回(選擇診所)選項,按3字                |
| 6  | 輸入香港身分證或出世紙  | 確認按1字,重新輸入按2字                 |
|    | 首6個數字        |                               |
| 7  | 確認並記下約期及參考編號 | 確認按1字                         |
| ·  |              |                               |

預約流程